H6104说明书 版本:2.0 料号:836-6104-23502 折叠尺寸:75×105(mm) 展开尺寸:375×420(mm) 材质:80G书页纸 工艺:四色印刷 折叠方式:风琴页 红色为折痕线

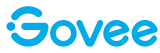

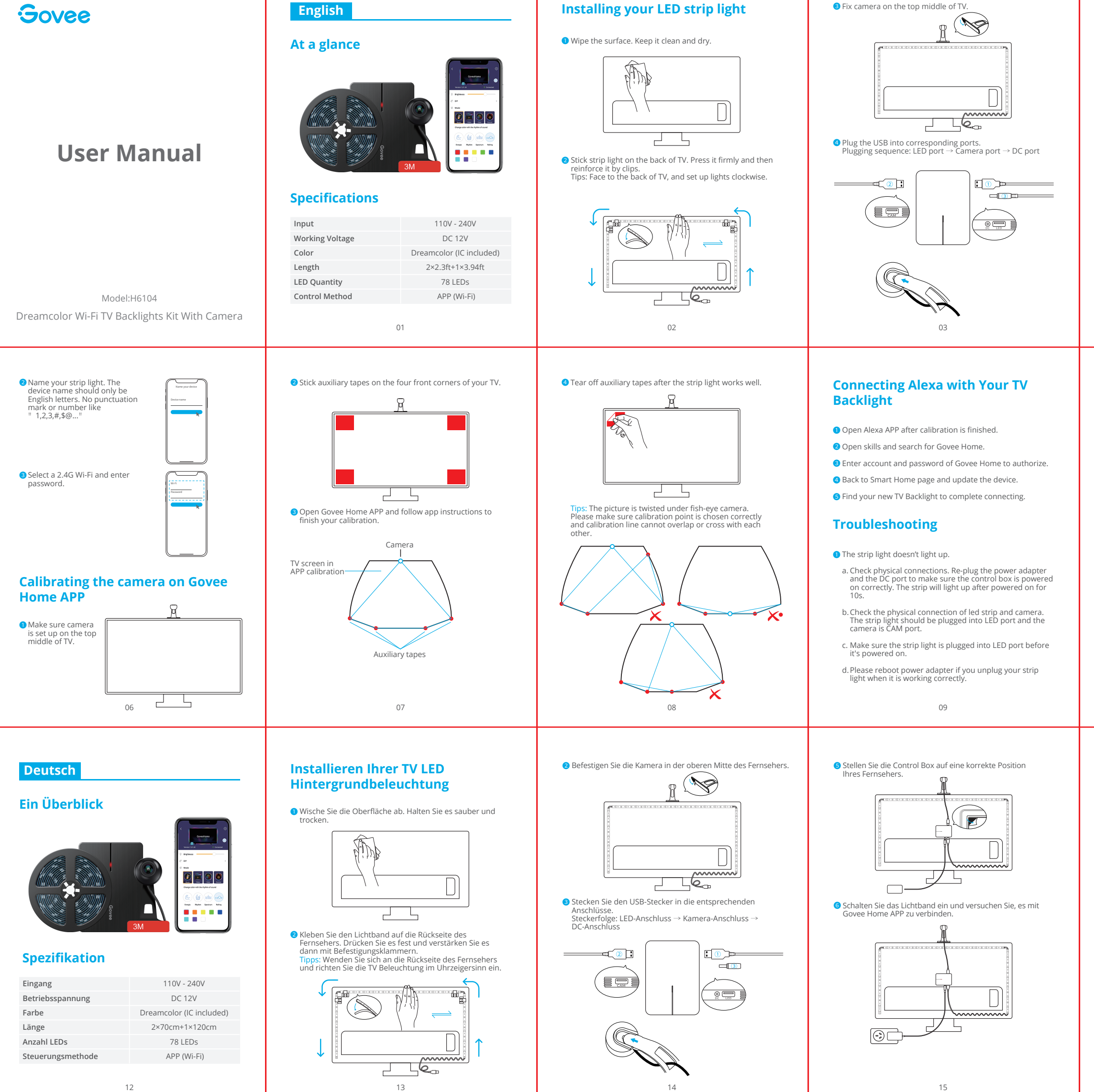

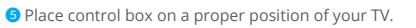

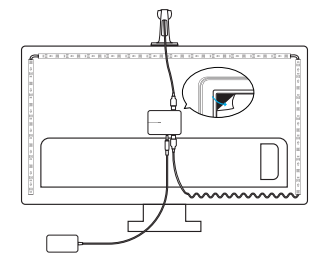

**6** Power on the strip light and try to connect it with Govee Home APP.

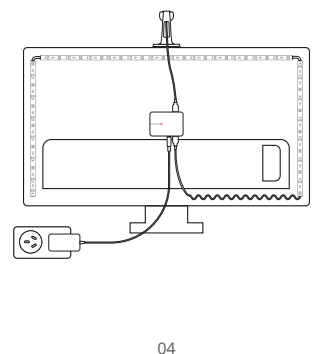

2 Calibration fails

- a. Calibrate the strip light again.
- b. Avoid interference to the camera from outside strong light.
- c. Calibration point cannot be chosen across area. For example: the top point of your TV cannot be dragged to the bottom. The calibration line cannot overlap or cross with each other. with each other
- d. The calibration is allowed after strip lights connect to Wi-Fi. 3 Adhesive issue
- a. Wipe the setup surface. Keep it clean and dry.
- b. Stick on strip light and press it firmly.
- c. Reinforce via clips or other tapes.
- 4 Calibration issue & Picture uploading fails
- Check whether Wi-Fi connection is stable via smart phone 5 Wi-Fi connection issue
- a. Please don't skip Wi-Fi connecting step during setup, type in correct Wi-Fi name and password according to app instructions.
- b. 5GHz Wi-Fi is not supported. Connect the strip light to 2.4G Wi-Fi and reboot your router. Check whether Wi-Fi connection is stable via smart
- c. Check whether Wi-Fi connection is stable via smart

10

### Laden Sie die Govee Home App herunter

Was Sie brauchen:

- Ein Wi-Fi-Router, der die WLAN-Standards 802.11 b, g, n bis 2.4 GHz Netzwerke unterstützt: das 5 GHz Band wird nicht unterstützt. Bitte überprüfen Sie Ihr Wi-Fi, bevor Sie sich
- Ein Smartphone, das mit einem 2.4 GHz Wi-Fi-Netzwerk verhunden ist

• Ein Smartphone mit IOS 9.3 / Android 4.3 oder höher

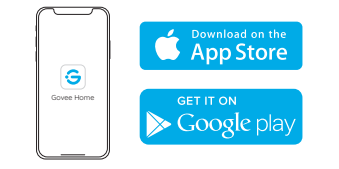

### Verbinden Sie die Govee Home App mit TV Hintergrundbeleuchtung

Tippen Sie auf das " +" Symbol, um ein Gerät hinzuzufügen. " H6104" auswählen.

### **Downloading the Govee Home App**

What you need:

- A Wi-Fi router supporting the 2.4GHz and 802.11 b/g/n brands; 5GHz brand is not supported. Please check your Wi-Fi before connecting.
- A smart phone or tablet connected to a 2.4GHz Wi-Fi network
- A smart phone or tablet running IOS 9.3 (or above) or Android 4.3 (or above).

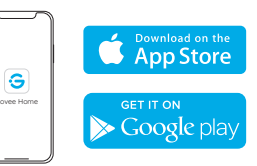

### **Connecting the Govee Home App** with TV LED Strip Light

• Open the app, tap " +" icon at the top right corner and select " H6104" ;

05

- d. The strip light isn't compatible with Wi-Fi name or password. Please change Wi-Fi name and password to a password. Pi simple one.
- e. The strip light isn't compatible with your router. Please try to connect strip lights to phone hot spot.

### **Customer Service**

- 悤 Warranty: 12-Month Limited Warranty
- Support: Lifetime Technical Support
- Email: support@govee.com
- Official Website: www.govee.com
- 🚹 @Govee 🖸 @Govee 💆 @Govee 🔟 @Goveeofficial

11

Benennen Sie Ihren Lichtband. Der Gerätename sollte nur aus englischen Buchstaben bestehen. Keine Satzzeichen oder Zahlen wie "1,2,3,3,#,\$@....".

3 Wählen Sie ein 2.4G-WLAN und geben Sie das Kennwort ein.

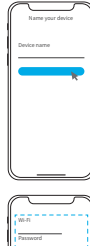

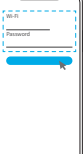

### Kalibrierung der Kamera auf Govee **Home APP**

 Stellen Sie sicher, dass sich die Kamera in der oberen Mitte des Fernsehers befindet.

|    | A |  |
|----|---|--|
|    |   |  |
|    |   |  |
|    |   |  |
| 17 |   |  |

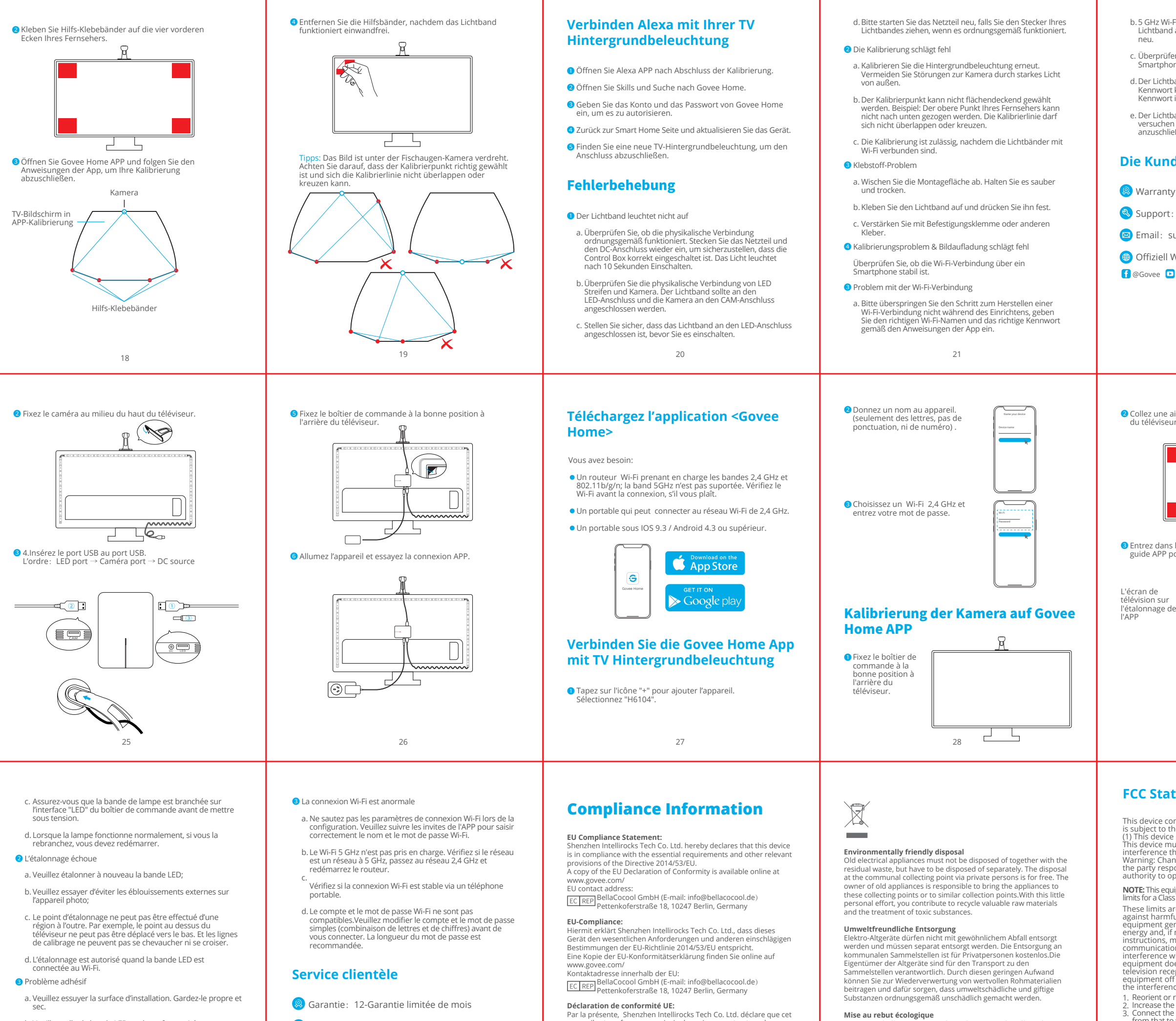

- b. Veuillez coller la bande LED sur la surface traitée et appuyer dessus pour vous assurer qu'elle est fermement attachée.
- c. Veuillez ajouter des boucles ou autre ruban adhésif pour renforcer le produit.
- Problème d'étalonnage et le téléchargement des images échoue
- Vérifiez si la connexion Wi-Fi est stable via un portable

- Support: Lifetime Support technique
- Email : support@govee.com
- Site officiel : www.govee.com
- f @Govee 🖸 @Govee 💆 @Govee 🞯 @Goveeofficial
  - 33

## Par la présente, Shenzhen Intellirocks Tech Co. Ltd. déclare que cet appareil est conforme aux principales exigences et autres clauses pertinentes de la directive européenne 2014/53/EU. Une copie de la déclaration de conformité UE est disponible sur le Adresse de contact pour l'UE : ECIREP Pettenkoferstraße 18, 10247 Berlin, Germany Govee is a trademark of Shenzhen Intellirocks Tech Co.Ltd. Copyright ©2020 Shenzhen Intellirocks Tech Co.Ltd. All Rights

Les appareils électriques usagés ne doivent pas être éliminés avec les déchets résiduels. Ils doivent être éliminés séparément. La mise au rebut au point de collecte municipal par l'intermédiaire de particuliers est gratuite. Il incombe au propriétaire des appareils usagés de les apporter à ces points de collecte ou à des points de collecte similaires. Avec ce petit effort personnel, vous contribuez au recyclage de matières premières précieuses et au traitement

des substances toxiques.

b. 5 GHz Wi-Fi wird nicht unterstützt. Schließen Sie das Lichtband an 2.4 G Wi-Fi an und starten Sie Ihren Router

c. Überprüfen Sie, ob die Wi-Fi-Verbindung über ein Smartphone stabil ist.

d. Der Lichtband ist nicht mit dem Wi-Fi-Namen oder dem Kennwort kompatibel. Bitte ändern Sie Wi-Fi-Name und Kennwort in ein einfaches.

e. Der Lichtband ist nicht mit Ihrem Router kompatibel. Bitte versuchen Sie, Lichtbänder an den Telefon-Hotspot anzuschließen.

### **Die Kundenbetreuung**

Warranty: 12-Monate Beschränkte Garantie

Support: Lifetime Technische Unterstützung

⊠ Email: support@govee.com

Offiziell Website: www.govee.com

f @Govee 🖸 @Govee 💆 @Govee 🮯 @Goveeofficial

# 22

2 Collez une aide au calibrage aux quatre coins de l'avant

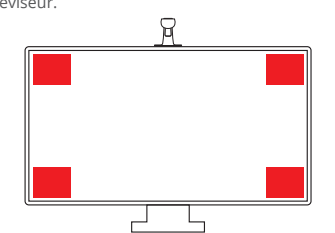

S Entrez dans le page de calibration APP et suivez le guide APP pour ter

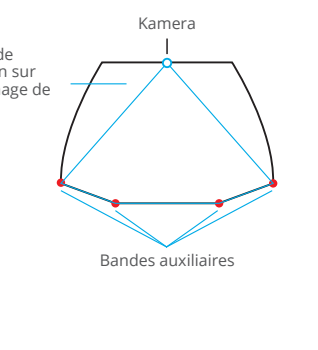

29

**FCC Statement** 

This device complies with Part 15 of the FCC Rules . Operation is subject to the following two conditions: (1) This device may not cause harmful interference, and (2) This device must accept any interference received, including interference that may cause undesired operation. Warning: Changes or modifications not expressly approved by the party responsible for compliance could void the user's authority to operate the equipment.

NOTE: This equipment has been tested and found to comply with the limits for a Class B digital device, pursuant to Part 15 of the FCC Rules.

These limits are designed to provide reasonable protection against harmful interference in a residential installation. This against harmful intefference in a residential installation. This equipment generates uses and can radiate radio frequency energy and, if not installed and used in accordance with the instructions, may cause harmful interference to radio communications. However, there is no guarantee that interference will not occur in a particular installation. If this equipment does cause harmful interference to radio or television reception, which can be determined by turning the equipment off and on, the user is encouraged to try to correct the interference by one or more of the following measures: 1. Reorient or relocate the receiving antenna. 2. Increase the separation between the equipment and receiver.

Increase the separation between the equipment and receiver.
Connect the equipment into an outlet on a circuit different from that to which the receiver is connected.
Consult the dealer or an experienced radio/TV technician for help.

### **FCC Radiation Exposure Statement**

This equipment complies with FCC radiation exposure limits set forth for an uncontrolled environment. This equipment should be installed and operated with minimum distance 20cm between the radiator & your body.

## Français

### Un coup d'oeil

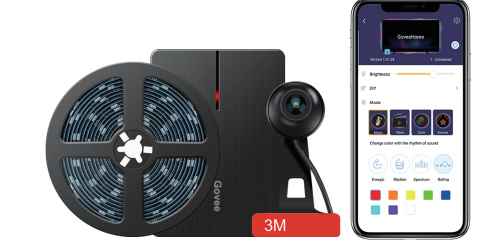

### **Spécification**

| Input               | 110V - 240V              |
|---------------------|--------------------------|
| Voltage de régime   | DC 12V                   |
| Couleur             | Dreamcolor (IC included) |
| Longueur            | 2×70cm+1×120cm           |
| Quantité de LED     | 78 LEDs                  |
| Méthode du contrôle | APP (Wi-Fi)              |
|                     |                          |

23

Oéchirez les autocollants lorsque le ruban fonctionne

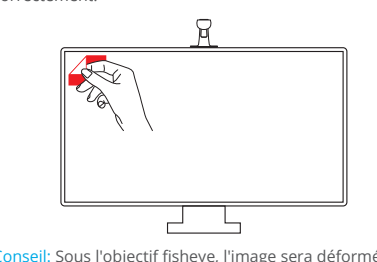

Conseil: Sous l'objectif fisheye, l'image sera déformée, le point doit être aligné et les lignes de pliage ne doivent pas se chevaucher

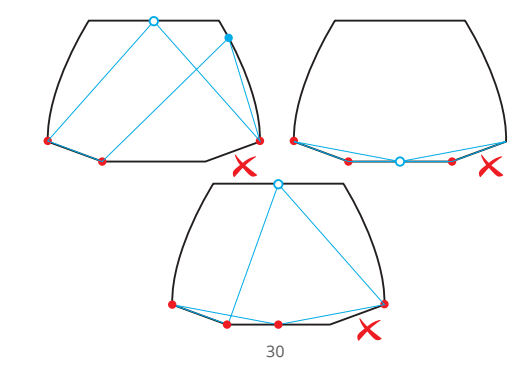

Non-replaceable light source. Not intended for illumination. Only used for creating ambiance

1.Do not connect the rope light to the supply while it is in the packing or vound onto a reel: 2.Do not use the rope light when covered or recessed into a surface: 3.Do not open or cut the rope light

Govee is a trademark of Shenzhen Intellirocks Tech Co.Ltd. Copyright ©2020 Shenzhen Intellirocks Tech Co.Ltd. All Rights Reserved.

### Installez votre ruban LED de Télévision

Nettoyez la poussière, assurez-vous que la partie arrière de votre téléviseur est exempte de poussière avant l'installation pour éviter de tomber.

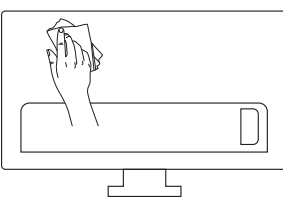

Appuyez fermement sur la bande dans l'endroit désiré et la renforcez avec des clips de fixation. nseil: Installez le ruban dans le sens des aiguilles d'une montre

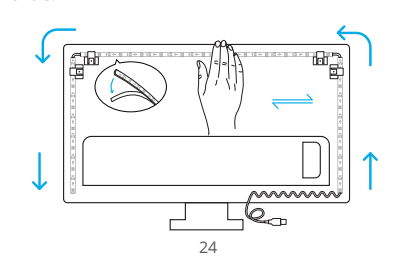

### Connectez Alexa avec le ruban rétroéclairage TV

- Ouvrez l'application Alexa une fois l'étalonnage de l'APP
- Ouvrez <Skills> et recherchez l'APP <Govee Home>.
- 3 Entrez le mot de passe du compte Govee Home pour
- 4 Retournez à la page de Smart Home et actualisez le nouvel
- 5 Trouvez le nouveau kit de rétroéclairage TV et la connexion

### Dépannage

- La ruban ne fonctionne pas
- a. Veuillez reconnecter l'adaptateur et la borne DC pour vous assurer que le boîtier de commande est alimenté nent. Une fois sous tension, il s'allumera pendant 10 secondes
- b. Vérifiez que la barrette de lampe est correctement connectée à la prise de la caméra et insérez l'interface correspondante des "LED" et "CAM" du boîtier de commande

31

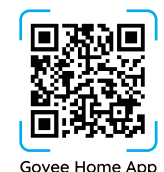

For FAQs and more information, please visit: www.govee.con